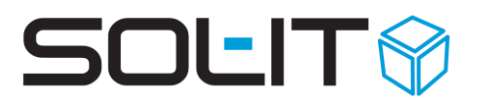

## **Elektronische PDF-Signierung** (Zusatzfeature)

#### Inhalt

| 1 | Zert | ifikateinstellung für die Signatur                  | 2 |
|---|------|-----------------------------------------------------|---|
|   | 1.1  | Einstellung Dokumentvorlage für PDF-Signatur        | 2 |
| 2 | PDF  | -Dokument signieren                                 | 4 |
|   | 2.1  | Gültigkeit der Unterschrift (Zertifikat) bestätigen | 5 |
| 3 | Jour | rnal-Eintrag                                        | 8 |

#### Voraussetzungen

- Das Zusatzfeature "PDF Signierung" muss aktiviert sein.
- Das Zertifikat für die elektronische Signatur, muss in den SOL-IT Cubes Zertifikatspeicher importiert werden.
- Das Zertifikat muss ein anerkanntes S/Mime Class 2 Pro oder Class 3 Pro Zertifikat sein.
- Das Zertifikat muss als passwortgeschützte (.pfx-Datei) vorliegen (siehe dazu auch die Beschreibung <u>E-Mail-Zertifikatsverwaltung.pdf</u>)

Hinweis: Eine mögliche Quelle für Zertifikate ist die Firma "GlobalSign".

• Ab der SOL-IT Cubes Version 2017.02 kann zusätzlich auch aus einer Dokumentvorlage, ein zusätzlicher Text automatisch angefügt werden.

Download eines Beispiels von: PDF-Signatur (Vorlage für Zusatzfeature)

Stand, Juli 2023

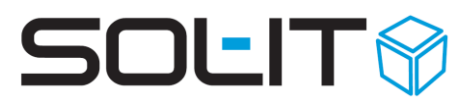

### **1** Zertifikateinstellung für die Signatur

Unter Menü Extras / Optionen / dmsCube / PDF-Signatur, wird das betreffende Zertifikat ausgewählt.

| Optionen               |                                                                                                    |  |  |  |  |  |
|------------------------|----------------------------------------------------------------------------------------------------|--|--|--|--|--|
| Navigation             | dmsCube Einstellungen für den dmsCube                                                                                                    |  |  |  |  |  |
| Allgemein              | Allgemein Vorlagen-Workflow Gis-Projekte                                                                                                    |  |  |  |  |  |
| projectCube            | e Beim Beenden fragen, ob die lokalen Dokumente anzeigt werden sollen<br>Beim "Anderungen sichem" das Kommentarfenster anzeigen<br>Vorlagenordner in den zugeordneten Objekten geschlossen anzeigen |  |  |  |  |  |
| dmsCube                |                                                                                                    |  |  |  |  |  |
| ≝ cmCube<br>♂ taskCube |                                                                                                    |  |  |  |  |  |
| calendarCube           | Das Dokument zum Lesen öffnen. (schreibgeschützt) vorab anzeigen Dokumente mit folgenden Endungen immer schreibgeschützt anzeigen:                                                                  |  |  |  |  |  |
| MyCube                 | pdf jpg                                                                                                    |  |  |  |  |  |
| cadCube                | PDF-Konvertierung/Signierung                                                                                                    |  |  |  |  |  |
| infoCube               | Name der PDF-Drucker (mehrere Druckermamen mit Strichpunkt trennen):                                                                                                    |  |  |  |  |  |
| meetingCube            | PDF-Signatur/Vortage: @sol-it.at v 100 PDF-Signatur                                                                                                    |  |  |  |  |  |
| 😻 insuranceCube        |                                                                                                    |  |  |  |  |  |

#### 1.1 Einstellung Dokumentvorlage für PDF-Signatur

Beim Signieren einer PDF-Datei kann am Ende des Dokuments, automatisch ein Abschnitt mit den Signaturhinweisen hinzugefügt werden. Zum Beispiel kann folgende Passage verwendet werden. Die rot umrahmten Teile werden als Dokumentvariablen automatisch ausgefüllt.

|                                                                | Unterzeichner   | Text aus Dokument-Variablen der Vorlage<br>(i.A. und Verantwortung der Geschäftsführung)                                                                         |  |
|----------------------------------------------------------------|-----------------|----------------------------------------------------------------------------------------------------|--|
|                                                                | Datum/Zeit-UTC  | 2018-01-10T09:43:46+01:00                                                                                                    |  |
|                                                                | Prüfinformation | Informationen zur Prüfung von elektronischen<br>Signaturen finden Sie unter:<br><u>https://www.signaturpruefung.gv.at</u>                                        |  |
| Dieses Dokumer<br>Hinweis einfachen, elekt<br>Unterschrift haf |                 | t mit einer offiziellen, von A-Trust ausgegebenen,<br>ischen Signatur versehen. Mit der digitalen<br>der <b>Geschäftsführer</b> für den Inhalt dieses Dokuments. |  |

Diese Beispiel-Vorlage können Sie mit folgendem Link herunterladen: <u>PDF-Signatur (Vorlage für Zusatzfeature)</u>

Nach dem Herunterladen der Datei, können Sie die Vorlage mit Ihren spezifischen Inhalten entsprechend aktualisieren. Die verwendeten Dokumentvariablen für Name und Datum, werden in MS-Word durch die Tastenkombination ALT+F9 ersichtlich.

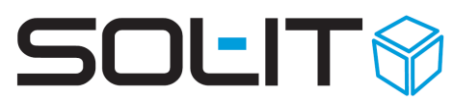

|                       | Unterzeichner<br>Dokumentvariable<br>bzw. ausblenden | { DOCVARIABLE Cubes.Signature.ContactInfo \*<br>MERGEFORMAT }                          |     |
|-----------------------|------------------------------------------------------|----------------------------------------------------------------------------------------|-----|
|                       |                                                      | <mark>en mit Alt+F9 einblenden</mark><br>(i.A. und Verantwortung der Geschäftsführung) |     |
|                       | Datum/Zeit-UTC                                       | { DOCVARIABLE Cubes.Signature.Timestamp \*                                             |     |
|                       | Datum/Zeit-OTC                                       | MERGEFORMAT }                                                                          |     |
|                       |                                                      |                                                                                        |     |
|                       |                                                      | Informationen zur Prüfung von elektronischen                                           |     |
|                       | Prüfinformation                                      | Signaturen finden Sie unter: { HYPERLINK                                               |     |
|                       |                                                      | "https://www.signaturpruefung.gv.at" }                                                 |     |
|                       | Dieses Dokument is                                   | t mit einer offiziellen, von A-Trust ausgegebenen,                                     |     |
| Hinweis               | einfachen, elektron                                  | ischen Signatur versehen. Mit der digitalen                                            |     |
| Unterschrift haftet o |                                                      | der Geschäftsführer für den Inhalt dieses Dokument                                     | ts. |

Danach die Dokumentvorlage über Menü Extras / Dokumente / Vorlagen-Verwaltung erstellen und zumindest eine Revisionsnummer vergeben.

Unter Menü Extras / Optionen / dmsCube ist noch die Dokumentvorlage auszuwählen.

**Hinweis:** Dies ist eine benutzerspezifische Einstellung und ist für jeden Benutzer notwendig. Somit können pro Benutzer auch andere Zertifikate bzw. Vorlagen verwendet werden.

| 🍓 Optionen      |                                                                         |  |  |  |  |  |
|-----------------|-------------------------------------------------------------------------|--|--|--|--|--|
| Navigation      | ImsCube                                                                 |  |  |  |  |  |
| Allgemein       | Allgemein Vorlagen-Workflow Gis-Projekte                                |  |  |  |  |  |
| DirojectCube    | IV Reim Beenden franen, ob die lokalen Dokumente anzeint werden sollen. |  |  |  |  |  |
|                 |                                                                         |  |  |  |  |  |
| taskCube        | Vorlagenordner in den zugeordneten Obiekten geschlossen anzeigen        |  |  |  |  |  |
| 🛅 calendarCube  | Das Dokument zum Lesen öffnen. (schreibgeschützt)                       |  |  |  |  |  |
| 🖬 emailCube     | Dokumente mit folgenden Endungen immer schreibgeschützt anzeigen:       |  |  |  |  |  |
| C myCube        | pdf, jpg, bmp, gif, tif                                                 |  |  |  |  |  |
| 🙀 cadCube       | PDF-Konvertierung/Signierung                                            |  |  |  |  |  |
| 💗 insuranceCube | Name der PDF-Drucker (mehrere Druckernamen mit Strichpunkt trennen):    |  |  |  |  |  |
| 💐 wawiCube      | PDFCreator Word-Dokumente mit PDFCreator konvertieren                   |  |  |  |  |  |
| 🎎 meetingCube   | PDF-Signatur/Vorlage: 🗐@sol+it.at 🔽 🧐 PDF-Signatur 🔍 🗸                  |  |  |  |  |  |
| chatCube        |                                                                         |  |  |  |  |  |

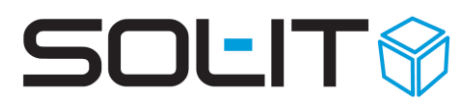

### **2 PDF-Dokument signieren**

Über den Menü-Punkt "PDF-Dokumente signieren" in den zugeordneten Dokumenten, kann ein markiertes PDF-Dokument elektronisch signiert werden. Dies kann auch über das Mausmenü (Rechtsklick auf das Dokument) erfolgen.

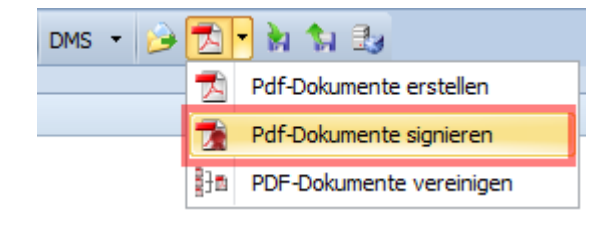

**Hinweis:** Dadurch wird eine neue Version des Dokuments erstellt.

Wird das neue PDF-Dokument geöffnet, ist folgender Vermerk ersichtlich.

| 🔁 test     | est_23bc3a93-8595-4960-8aa2-27936fd903e7.pdf - Adobe Reader |                |                                                                     |                                                                                                    |      |  |  |  |
|------------|-------------------------------------------------------------|----------------|---------------------------------------------------------------------|----------------------------------------------------------------------------------------------------|------|--|--|--|
| Datei I    | ii Bearbeiten Anzeige Dokument Werkzeuge Fenster Hilfe 🗙    |                |                                                                     |                                                                                                    |      |  |  |  |
| 8          | 📑 🔬 -   🌍    🛧 👆 2 / 2    🔊 🖲 103% -    🔜 🚱    Suchen -     |                |                                                                     |                                                                                                    |      |  |  |  |
| lar        | Unterschrieben und alle Unterschriften sind gültig.         |                |                                                                     |                                                                                                    |      |  |  |  |
| Ð          | Zertifikat wurd                                             | de verifiziert |                                                                     |                                                                                                    |      |  |  |  |
| <b>776</b> |                                                             |                | 8                                                                   | The second second second second second second second second second second second second second second second se                                              |      |  |  |  |
| **         |                                                             |                | Unterzeichner                                                       | (i.A. und Verantwortung der Geschäftsführung)                                                                                                    |      |  |  |  |
|            |                                                             | Ihr Firmenlogo | Datum/Zeit-UTC                                                      | 2018-01-10T09:43:46+01:00                                                                                                    |      |  |  |  |
|            |                                                             |                | Prüfinformation                                                     | Informationen zur Prüfung von elektronischen<br>Signaturen finden Sie unter:<br><u>https://www.signaturpruefung.gv.at</u>                                    |      |  |  |  |
|            |                                                             | Hinweis        | Dieses Dokument is<br>einfachen, elektroni<br>Unterschrift haftet o | t mit einer offiziellen, von A-Trust ausgegebenen,<br>schen Signatur versehen. Mit der digitalen<br>ler <b>Geschäftsführer</b> für den Inhalt dieses Dokumen | its. |  |  |  |

# SOLIT

| Datei    | t_23bc3a93-8595-4960<br>Bearbeiten Anzeige Do | <b>-8aa2-27936fd903e7.pdf - Ado</b><br>kument Werkzeuge Fenster Hill | be Reader<br>fe                                                      |                                                                                                    | _ D ×                  |
|----------|-----------------------------------------------|----------------------------------------------------------------------|----------------------------------------------------------------------|----------------------------------------------------------------------------------------------------|------------------------|
| 8        | 🔬 -   🌍   🛖                                   | • 👆 💈 / 2 🛛 💌 🦷                                                      | 100% - 😸 🚼                                                           | Suchen •                                                                                                    |                        |
| ly       | Es gibt bei mindestens                        | einer Unterschrift Probleme.                                         |                                                                      |                                                                                                    | 💯 Unterschriftsfenster |
| ß        | Gültigkeit des<br>noch nicht ver              | Zertifikats<br>fiziert                                               |                                                                      |                                                                                                    |                        |
| <b>1</b> |                                               | [                                                                    | 1                                                                    | 1                                                                                                    | _                      |
|          |                                               |                                                                      | Unterzeichner                                                        | (i.A. und Verantwortung der Geschäftsführung)                                                                                                    |                        |
|          |                                               |                                                                      | Datum/Zeit-UTC                                                       | 2018-01-10T09:43:46+01:00                                                                                                    |                        |
|          |                                               |                                                                      | Prüfinformation                                                      | Informationen zur Prüfung von elektronischen<br>Signaturen finden Sie unter:<br><u>https://www.signaturpruefung.gv.at</u>                                     |                        |
|          |                                               | Hinweis                                                              | Dieses Dokument ist<br>einfachen, elektroni<br>Unterschrift haftet o | t mit einer offiziellen, von A-Trust ausgegebenen,<br>schen Signatur versehen. Mit der digitalen<br>ler <b>Geschäftsführer</b> für den Inhalt dieses Dokument | s.                     |

### 2.1 Gültigkeit der Unterschrift (Zertifikat) bestätigen

Falls die Unterschrift (bzw. das Zertifikat) noch nicht bestätigt wurde, ist eine einmalige Bestätigung notwendig. Dazu klicken Sie im Acrobat-Reader auf das Feld "Unterschriftenfenster". Im angezeigten Unterschriften-Feld auf der linken Seite, klicken Sie auf den Link "Zertifikatsdetails…" um das Zertifikat anzuzeigen.

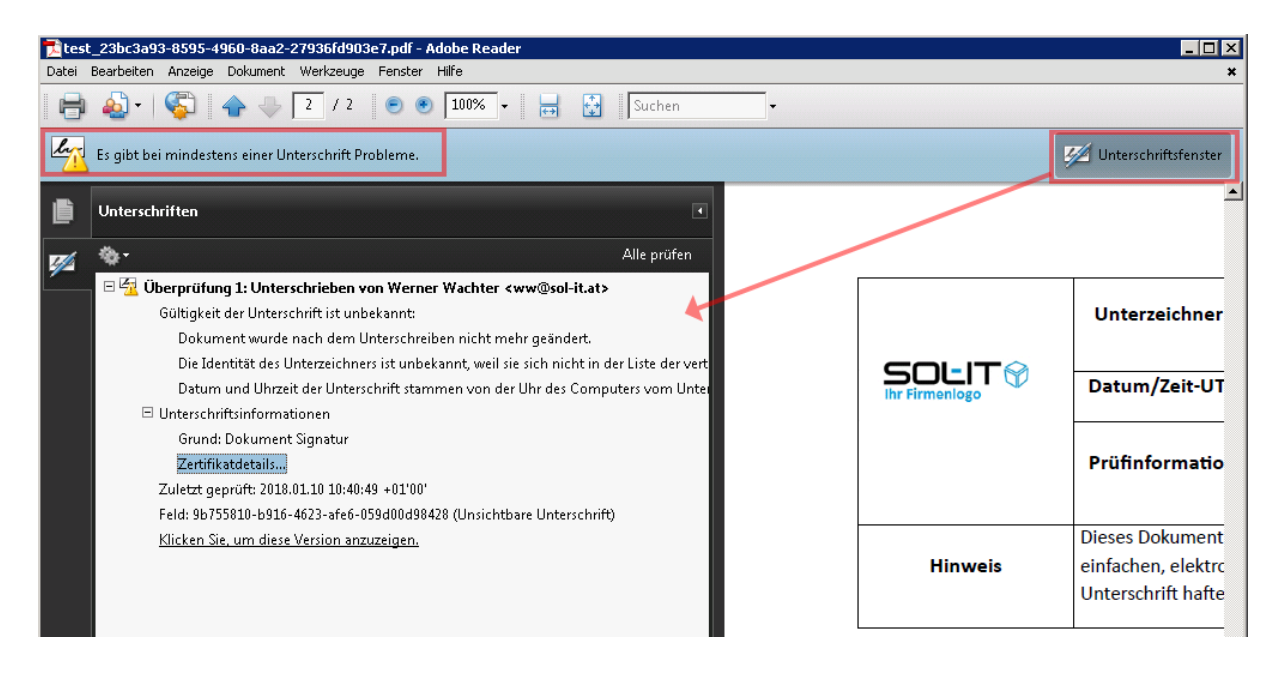

Über das Register "Vertrauenswürdigkeit" / "Den vertrauenswürdigen Identitäten hinzufügen…" muss das aktuelle Zertifikat verifiziert werden.

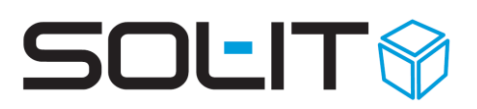

| A-Trust-Qual-02                                                | Zusammenfassung Details Sperrung Vertrauenswürdigkeit Richtlinien Rechtlicher Hinweis                         |  |  |  |  |  |
|----------------------------------------------------------------|----------------------------------------------------------------------------------------------------|--|--|--|--|--|
| Werner Wachter < Dieses Zertifikat ist nicht vertrauenswürdig. |                                                                                                    |  |  |  |  |  |
|                                                                | Einstellungen zur Vertrauenswürdigkeit                                                                        |  |  |  |  |  |
|                                                                | 💥 Dokumente oder Daten unterschreiben                                                                         |  |  |  |  |  |
|                                                                | 💥 Dokumente zertifizieren.                                                                                    |  |  |  |  |  |
|                                                                | 💥 Dynamische Inhalte ausführen, die in einem zertifizierten Dokument eingebettet sind.                        |  |  |  |  |  |
|                                                                | JavaScripts mit hoher Berechtigungsstufe ausführen, die in einem zertifizierten Dokument<br>eingebettet sind. |  |  |  |  |  |
|                                                                | Privilegierte Systemvorgänge ausführen (Netzwerk, Drucken, Dateizugriff usw.)                                 |  |  |  |  |  |
|                                                                |                                                                                                    |  |  |  |  |  |
|                                                                | Den vertrauenswürdigen Identitäten hinzufügen                                                                 |  |  |  |  |  |
|                                                                |                                                                                                    |  |  |  |  |  |
|                                                                |                                                                                                    |  |  |  |  |  |
|                                                                |                                                                                                    |  |  |  |  |  |
|                                                                |                                                                                                    |  |  |  |  |  |
| Der gewählte Zertifikats                                       | əfad ist gültig.                                                                                              |  |  |  |  |  |

Die Sicherheitsüberprüfung bringt folgende Meldung, welche mittels Klick auf "OK" bestätigt wird.

| Acrobat-S                                                                                                    | Sicherheit SS                                                                                                    |  |  |  |  |
|----------------------------------------------------------------------------------------------------|----------------------------------------------------------------------------------------------------|--|--|--|--|
|                                                                                                    | Wenn Sie die Berechtigungseinstellungen ändern, müssen Sie alle<br>Unterschriften erneut validieren, um die Änderungen zu sehen. |  |  |  |  |
| Zertifikate sollten in der Regel nicht direkt aus einem Dokument heraus als<br>vertrauenswürdig bestätigt werden. Möchten Sie wirklich fortfahren? |                                                                                                    |  |  |  |  |
|                                                                                                    |                                                                                                    |  |  |  |  |
|                                                                                                    | OK Abbrechen                                                                                                    |  |  |  |  |

## SOLIT

Die folgenden Häkchen werden gesetzt ...

| takteinstellu                | ingen importieren                                                                                                    |
|------------------------------|----------------------------------------------------------------------------------------------------|
| 7ertifikatdet                | ails                                                                                                    |
| Thema                        |                                                                                                    |
| A                            |                                                                                                    |
| Aussteller:                  | a-sign-light-02                                                                                                    |
| Verwendun                    | g : Vorgang unterschreiben, Chiffrierschlüssel, Dokument verschlüsseln                                                                                                    |
| Ablaufdatu                   | m: 26.08.2018 09:20:14                                                                                                    |
| Vertrauen                    | swürdigkeit                                                                                                    |
| Stamm<br>wird die<br>einem v | sein bzw. von einem vertrauenswürdigen Stamm ausgestellt sein. Anderenfalls<br>unterschrift nicht validiert. Die Sperrungsüberprüfung wird weder bei noch über<br>vertrauenswürdigen Stamm durchgeführt. |
| 🔽 Dies                       | es Zertifikat als vertrauenswürdigen Stamm verwenden                                                                                                    |
| Falls                        | lie Unterschrift validiert wird, dieses Zertifikat für folgenden Zweck als vertrauensw                                                                                                    |
| J N                          | Interschriebene Dokumente oder Daten                                                                                                    |
| 💌 2                          | ertifizierte Dokumente                                                                                                    |
|                              | 🗖 Dynamischer Inhalt                                                                                                    |
|                              | Eingebettete JavaScripts mit hoher Berechtigungsstufe                                                                                                    |
|                              | Privilegierte Systemvorgänge (Netzwerk, Drucken, Dateizugriff usw.)                                                                                                    |
|                              |                                                                                                    |
|                              |                                                                                                    |
|                              |                                                                                                    |
| Hilfe                        | OK Abbrechen                                                                                                    |
|                              |                                                                                                    |

... und das Fenster kann mittels Klick auf "OK" geschlossen werden.

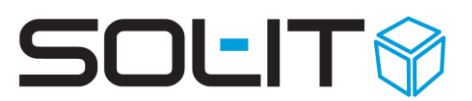

Wird das PDF-Dokument nun geschlossen und nochmals geöffnet, ist die elektronische Signatur wie folgt ersichtlich.

| Datei I    | _23bc3a93-8595-4960-8aa2-27<br>Searbeiten Anzeige Dokument V | 936fd903e7.pdf - A<br>/erkzeuge Fenster | dobe Reader<br>Hife                                                 |                                                                                                    | X                      |
|------------|--------------------------------------------------------------|-----------------------------------------|---------------------------------------------------------------------|----------------------------------------------------------------------------------------------------|------------------------|
|            | ا 😓 ا 🌍 ا 🕹                                                  | 2 / 2 🛛 🖲 🖲                             | 103% - 📑 🔛                                                          | Suchen •                                                                                                    |                        |
| lay        | Unterschrieben und alle Untersch                             | riften sind gültig.                     |                                                                     |                                                                                                    | 💯 Unterschriftsfenster |
|            | Zertifikat wurde verifiz                                     | iert                                    |                                                                     |                                                                                                    | ŕ                      |
| <b>9</b> 2 |                                                              |                                         | Unterzeichner                                                       | (i.A. und Verantwortung der Geschäftsführung)                                                                                                    |                        |
|            | SC<br>Ihr Fire                                               |                                         | Datum/Zeit-UTC                                                      | 2018-01-10T09:43:46+01:00                                                                                                    | -                      |
|            |                                                              |                                         | Prüfinformation                                                     | Informationen zur Prüfung von elektronischen<br>Signaturen finden Sie unter:<br>https://www.signaturpruefung.gv.at                                                |                        |
|            |                                                              | Hinweis                                 | Dieses Dokument is<br>einfachen, elektroni<br>Unterschrift haftet d | <br>t mit einer offiziellen, von A-Trust ausgegebenen,<br>ischen Signatur versehen. Mit der digitalen<br>der <b>Geschäftsführer</b> für den Inhalt dieses Dokumen | ts.                    |

#### **3 Journal-Eintrag**

Das signierte PDF-Dokument erhält automatisch einen Journal-Eintrag, welcher jederzeit über das Symbol 🛃 angezeigt werden kann.

| Iournal: elektro  |                     |          |            |                            |           |  |  |
|-------------------|---------------------|----------|------------|----------------------------|-----------|--|--|
| Aktion            | Datum               | Benutzer | Revisionsn | Bezeichnung                | Kommentar |  |  |
| Version abgeholt  | 05.09.2013 13:21:00 | Katja    | 0.2        | elektronische PDF-Signieru |           |  |  |
| Neue Version erst | 05.09.2013 13:20:42 | Katja    | 0.2        | elektronische PDF-Signieru | Signed    |  |  |
| Reserviert        | 05.09.2013 13:20:42 | Katja    | 0.1        | elektronische PDF-Signieru |           |  |  |
| Version abgeholt  | 05.09.2013 13:20:35 | Katja    | 0.1        | elektronische PDF-Signieru |           |  |  |
| Neue Version erst | 05.09.2013 13:16:48 | Katja    | 0.1        | elektronische PDF-Signieru |           |  |  |
| Neue Version erst | 05.09.2013 13:16:47 | Katja    |            |                            |           |  |  |
|                   |                     |          |            |                            |           |  |  |
|                   |                     |          |            |                            | Schließen |  |  |